# Processo de Atualização de Versão - NF-e 4.0

## → Totall Commerce

=>Os scripts abaixo, baixar em uma máquina que possua acesso ao Totall Commerce (baixar de acordo com o tipo do seu banco de dados).

## Oracle:

http://www.totall.com.br/ftp/Commerce/54r08\_190\_Scripts\_ora.zip **PostgreSQL:** http://www.totall.com.br/ftp/Commerce/54r08\_190\_Scripts\_pg.zip

=>Os executáveis abaixo, baixar em todas as máquinas que possuem acesso ao Totall Commerce: http://www.totall.com.br/ftp/Commerce/54r08\_190\_TotallCommerce.zip

• Passos:

### 1 – Atualizando Scripts

1.1 – Descompactar o arquivo baixado e abrir a pasta descompactada.

#### 1.2 – Executar o programa TTWIZARD.exe

**Obs.:** Certifique-se que todos os módulos do Totall Commerce (Backoffice, Order, Delivery, Server, etc) não estejam ativos.

### 1.3 – Clicar em Próximo:

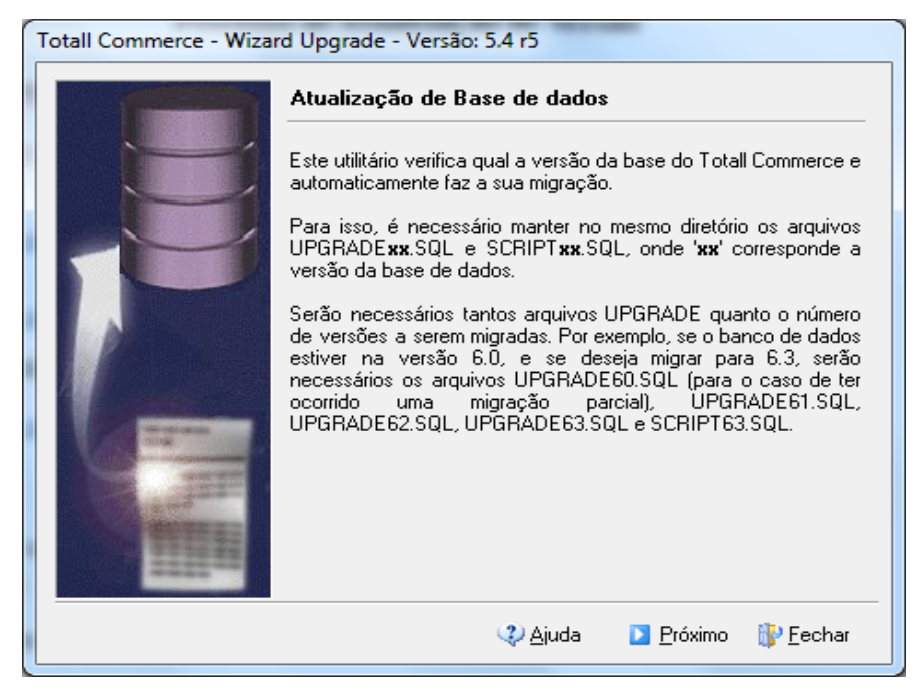

**1.4** – Informar os dados abaixo.

>Tipo banco: Selecionar de acordo com o tipo do seu banco de dados;

- >Servidor: Informar o IP ou nome da máquina do banco de dados;
- >Database: Informar totall;

>Owner: Informar TOTALL;

>Senha Owner: Informar a senha do seu usuário TOTALL;

>Marcar os checkboxs: Não Dropar Papéis Antigos, Desativa Geração de Estrutura e Desativa Geração de Backup.

Clicar em Próximo e depois em Iniciar:

| Totall Commerce - Wizard | d Upgrade - Versão: 5                                                                                                    | i.4 r5                                         |                                      |                  |
|--------------------------|----------------------------------------------------------------------------------------------------|------------------------------------------------|--------------------------------------|------------------|
|                          | Tipo Banco<br>Oracle<br>Banco de Dados<br>Servidor :<br>Database:<br>Usuário Backup :<br>Senha Backup :<br>Owner :<br>Senha Owner : | CALHOS<br>totall<br>SYSTEM<br>TOTALL<br>@@@@@@ | PostgreSQL<br>T<br>@                 |                  |
|                          | I▼ Não<br>I▼ Desa<br>I▼ Desa                                                                                                    | Dropar papéis<br>tiva Geração<br>tiva Geração  | antigos<br>de Estrutura<br>de Backup |                  |
|                          |                                                                                                    | 😲 <u>Aj</u> uda                                | Próximo                              | 🚯 <u>F</u> echar |

#### 1.5 – Clicar em Fechar:

| Totall Commerce - Wizard U | pgrade - Versão: 5.4 r5                                                          |                                                       |
|----------------------------|----------------------------------------------------------------------------------|-------------------------------------------------------|
|                            | O processo foi encerrado<br>Agora execute o script<br>para todos os usuários a p | o com sucesso<br>de permissão<br>artir do Backoffice. |
|                            | Ajuda                                                                            | 💱 Eechar                                              |

#### 2 – Atualizando Executáveis

- **2.1** Descompactar o arquivo baixado e abrir a pasta descompactada.
- **2.2** Copiar todos arquivos.

**2.3** – Abrir o diretório de instalação do Totall Commerce (C:\ ou D:\, nas pastas TotallC ou TotallCommerce) e colar os arquivos, substituindo-os.

**Obs.:** Fazer em todas as máquinas que possuem Totall Commerce;

Nenhum programa do Totall Commerce deve estar aberto na máquina.

3 – Gerar uma carga completa do Server, para importar posteriormente no Checkout.

## → Totall Middleware

=>O Totall Middleware abaixo, baixar na máquina onde esta instalado o Totall Middleware Filial: http://www.totall.com.br/ftp/Middleware/5.4/Instalador\_TotallMiddleware.zip

**Obs.:** Abrir o Checkout em tela de manutenção (pressionando várias vezes o botão F8 do teclado, enquanto o Checkout está abrindo), clicar no botão 6 – Configurador Middleware, para descobrir em qual máquina esta instalado o Totall Middleware Filial:

| Configuração Middleware                           |               |                                                     |                            |
|---------------------------------------------------|---------------|-----------------------------------------------------|----------------------------|
| Time-Out Middleware em segu                       | undos I 0 🛓   | Totall Middleware da Matriz<br>IP Servidor<br>Porta | 2<br>192.168.1.213<br>8080 |
| <b>Totall Middleware da Filial</b><br>IP Servidor | 192.168.1.213 | Totall Middleware Padrão d<br>IP Servidor           | a Filial(TTConfig)         |
| Porta                                             | 8080          | Porta                                               | 8080                       |
| Totall Middleware Local                           |               | Impressora Não Fiscal                               |                            |
| IP Servidor                                       | localhost     | Modelo                                              | BEMATECH                   |
| Porta                                             | 8083          | Porta COM                                           | 8 🚔                        |
|                                                   |               | Velocidade                                          | 115200 💌                   |
|                                                   |               |                                                     | F12                        |

· Passos:

1 – Descompactar o arquivo baixado e abrir a pasta descompactada.

2 – Executar o programa TotallMiddlewareInstaller.exe

#### 3 – Clicar em Avançar.

**Obs.:** Certifique-se que está informado Atualização do Sistema, caso não esteja, não prosseguir com a atualização e entrar em contato com o Suporte.

| 7 | Totall Middleware - Programa de Instalação                                                                                                    | _ 🗆 X  |
|---|----------------------------------------------------------------------------------------------------|--------|
|   | Atualização do Sistema<br>Detalhe do processo:                                                                                                    |        |
|   | Aplicação instalada no diretório: "C:\TotallMiddleware" será atualizada para última<br>versão disponível.<br>Clique em Avançar para continuar a atualização. |        |
|   | Avançar > Ca                                                                                                    | ncelar |

3 – Selecionar Instalação Completa, clicar em Avançar e depois em Instalar:

| 🔰 Totall Middleware - Programa de Instalação                                                                               |                                             |
|----------------------------------------------------------------------------------------------------|---------------------------------------------|
| Selecionar Componentes<br>Quais componentes devem ser instalados?                                                          |                                             |
| Selecione os componentes que você quer instalar; desmarque<br>você não quer instalar. Clique em Avançar quando estiver pro | os componentes que<br>nto para continuar.   |
| Instalação completa                                                                                                    |                                             |
| <ul> <li>Middleware</li> <li>Middleware Service</li> <li>PostgreSQL</li> <li>M Serviço do PostgreSQL</li> </ul>            | 135,9 MB<br>94,2 MB<br>129,7 MB<br>129,7 MB |
| A seleção atual requer pelo menos 266,8 MB de espaço em dis                                                                | co.                                         |
| < <u>⊻</u> oltar                                                                                                    | <u>Avançar &gt;</u> Cancelar                |

4 – Desmarcar o checkbox Configurador do Middleware e clicar em Concluir:

| 🔰 Totall Middleware - Programa de Instalação 📃 🔲 🔀 |                                                                                                    |  |
|----------------------------------------------------|----------------------------------------------------------------------------------------------------|--|
|                                                    | Finalizando o Assistente de<br>Instalação de Totall Middleware<br>O Programa de Instalação terminou de instalar Totall<br>Middleware no seu computador. O programa pode ser iniciado<br>clicando nos ícones instalados.<br>Clique em Concluir para sair do Programa de Instalação. |  |
|                                                    | ⊆oncluir                                                                                                    |  |

5 – Abrir o Executar da máquina (digitando Windows+R no teclado), digitar services.msc, clicar no OK. Procurar o serviço Totall Middleware Servidor Web, clicar com o botão direito do mouse sobre o serviço e clicar em reiniciar.

## → Totall Checkout

=>O Totall Checkout abaixo, baixar em todas estações de caixa (baixar de acordo com o tipo do seu Checkout).

NF (emite NFe, NFCe e SAT): http://www.totall.com.br/ftp/Lite-Checkout/55Cr02\_Checkout\_atualizarNF.zip

PAF (emite NFe e CF): http://www.totall.com.br/ftp/Lite-Checkout/55Cr02\_Checkout\_PAFECF\_atualizar.zip

=>Documentação NFE 4.0: http://intra.totall.com.br:8080/wiki/index.php/Documento\_de\_Libera%C3%A7%C3%A3o\_da\_Vers %C3%A3o\_5.5Cr00

- · Passos:
- 1 Descompactar o arquivo baixado e abrir a pasta descompactada.

2 – Executar o atualizador do Checkout.

**3** – Definir o diretório de instalação do Checkout (C:\CHECKOUT ou D:\CHECKOUT) e clicar em Avançar:

| - | Totall Commerce Checkout - Programa de Instalação                                                     |
|---|----------------------------------------------------------------------------------------------------|
|   | Selecione o Local de Destino<br>Onde Totall Commerce Checkout deve ser instalado?                     |
|   | O Programa de Instalação instalará Totall Commerce Checkout na seguinte pasta.                        |
|   | Para continuar, dique em Avançar. Se você deseja escolher uma pasta diferente,<br>clique em Procurar. |
|   | C:\CHECKOUT                                                                                           |
|   |                                                                                                    |
|   |                                                                                                    |
|   | São necessários pelo menos 183,2 MB de espaço livre em disco.                                         |
|   | Avançar > Cancelar                                                                                    |

4 – Selecionar a pasta do Checkout do menu iniciar (Totall Commerce Checkout), clicar em Avançar e depois em Instalar:

| 🚽 Totall Commerce Checkout - Programa de Instalação                                                      |           |  |
|----------------------------------------------------------------------------------------------------|-----------|--|
| Selecionar a Pasta do Menu Iniciar<br>Onde o Programa de Instalação deve colocar os atalhos do programa? | totall    |  |
| O Programa de Instalação irá criar os atalhos do programa na segui<br>do Menu Iniciar.                   | nte pasta |  |
| Clique em Avançar para continuar. Se você quiser escolher outra pasta, clique em<br>Procurar.            |           |  |
| Totall Commerce Checkout                                                                                 | curar     |  |
|                                                                                                    |           |  |
|                                                                                                    |           |  |
|                                                                                                    |           |  |
| < <u>V</u> oltar Avançar >                                                                               | Cancelar  |  |

## 5 – Clicar em Concluir:

| Totall Commerce Checkout | - Programa de Instalação                                                                                                    |
|--------------------------|----------------------------------------------------------------------------------------------------|
|                          | Finalizando o Assistente de<br>Instalação de Totall Commerce<br>Checkout<br>O Programa de Instalação terminou de instalar Totall<br>Commerce Checkout no seu computador. O programa pode<br>ser iniciado dicando nos ícones instalados.<br>Clique em Concluir para sair do Programa de Instalação.<br>Image: Executar Totall Checkout |
|                          | Concluir                                                                                                    |

6 – Importar na abertura do Checkout, a carga completa gerada anteriormente.